# Udfyld samtykke i Cura

# Tilgå stamdata

Samtykker kan tilføjes under borgers stamdata.

# Tilføj samtykke

Klik på plusset i øverste højre hjørne.

Vælg Opret samtykke.

## Udfyld samtykke

Startdato: Angiv en startdato for samtykket.

Samtykke: Vælg om det er positivt eller negativt samtykke.

| Startdato *                                                                                                    | 09.09.22                                 |
|----------------------------------------------------------------------------------------------------|------------------------------------------|
| Slutdato                                                                                                    | Vaelg slutdato                           |
| Samtykke *                                                                                                    | Positivt samtykke                        |
| Kategori *                                                                                                    | Indhentning af oplysninger hos pårørende |
| Formål – Vi må kontakte borgers datter Anne Berggren, ved indlæggelser eller hvis vilkke kan få kontakt til borger |                                          |
| Samtykke givet af *                                                                                                | Borger                                   |
| Der er informeret om, at samtykke kan trækkes tilbag                                                               | •                                        |

Kategori: Vælg, hvilket samtykke, det omhandler. Fx Indhentning af oplysninger hos pårørende.

Formål: Beskriv, hvad samtykket er gældende for.

Samtykke givet af: Vælg om det er borger selv, værge eller stedfortræder, der har givet samtykke.

Der er informeret om, at samtykke kan trækkes tilbage: Swipe denne knap.

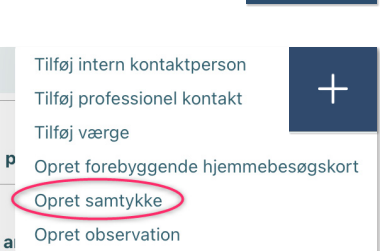

.

Stamdata

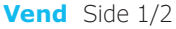

## Eksempel på samtykke i tilstand ved ændret behandling

| <sup>Udskillelse af affaldsstoffer</sup><br>Problemer med vandladning (FSIII)                |
|----------------------------------------------------------------------------------------------|
| Beskrivelse af tilstand *                                                                    |
| Borger har svien ved vandladning. Temp. 38 grader. Urin stil viser + <u>leuko</u> og +nitrit |
| Årsagsfritekst                                                                               |
| Årsagsdiagnose                                                                               |
| Årsagstilstand                                                                               |
| Borgers ønske / mål                                                                          |
| Borger ønsker bedring af tilstand                                                            |

Samtykke til at kontakte anden myndighed

Samtykke til undersøgelse og/ eller behandling

Samtykke til at kontakte pårørende

#### Faglig vurdering / plan \*

Efter aftale med borger tages kontakt til vagtlægen. Vagtlæge ordinerer antibiotisk behandling der lægges på FMK. Borger er informeret om antibiotisk behandling og samtykker til dette. Borger har bedt mig om at ringe og informere datter. Datter vil hente medicinen og ringe når det er i hjemmet, så vi kan dosere. Der laves opfolgning om 2 dage hos plejen der kommer fast eller ved besøg.

#### Forventet tilstand \*

Det forventes at borger bliver feberfri og ikke har sviende vandladning efter den antibiotiske behandling for UVI